## **KENPOSパスワード再設定方法**

## **KENPOS**

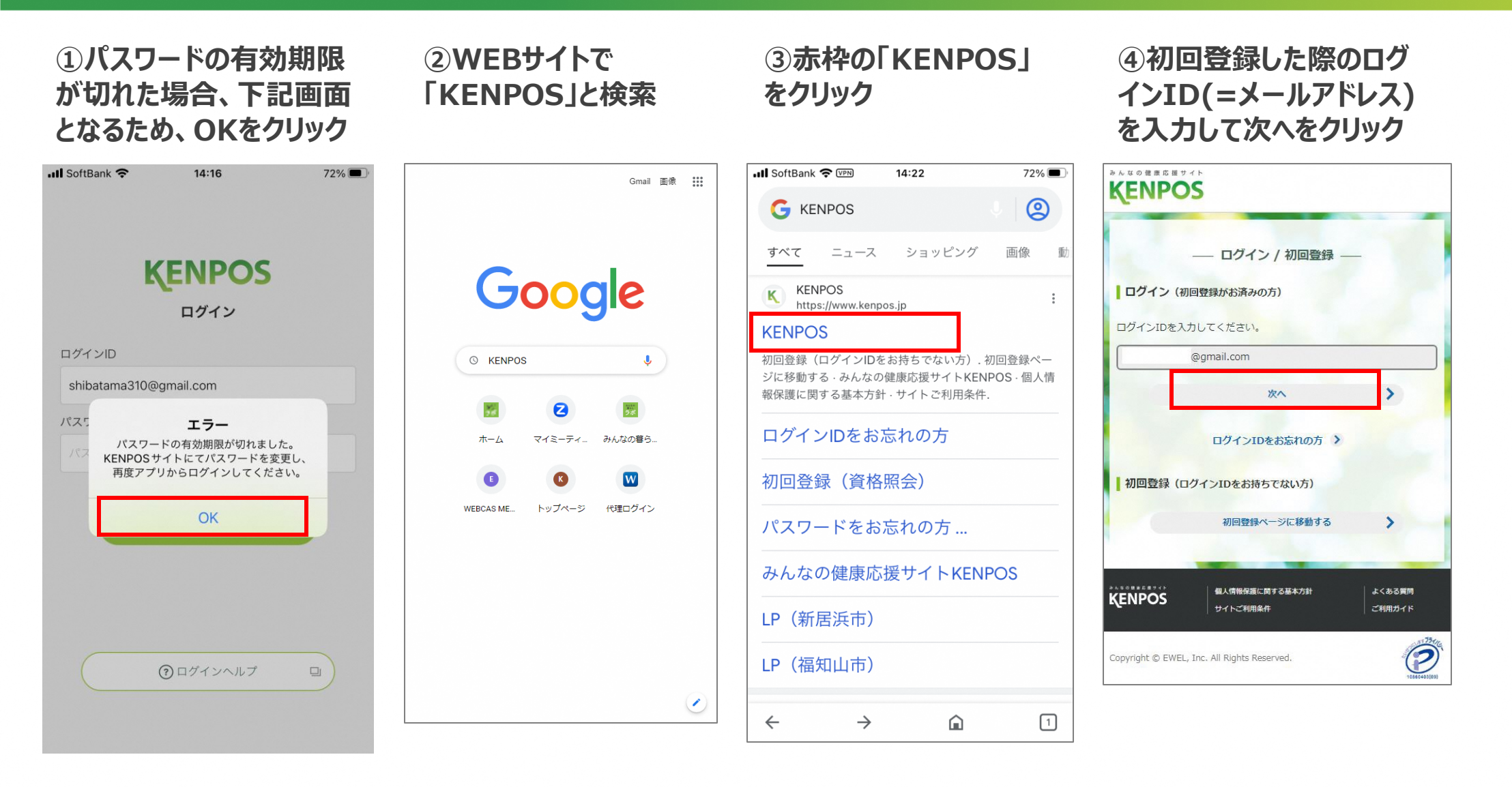

## **KENPOSパスワード再設定方法**

⑥現在のパスワードと

更新するをクリック

新しいパスワードを入力し

**KENPOS** 

⑦新しく設定したパスワード

でログイン(WEB画面)

⑦新しく設定したパスワード

71% 🔳

でログイン(アプリ画面)

⑤初回登録した際のパス ワード(英語と数字8桁以 上)を入力してログイン

| <b>ENPOS</b>                                                         | »A 4 0 H # E H 9 4 F                                                                                                    | 📶 SoftBank 奈 | 14:28      |
|----------------------------------------------------------------------|----------------------------------------------------------------------------------------------------|--------------|------------|
| ― パスワード入力 ―                                                          | ―― パスワード有効期限切れ ――                                                                                                    |              | KENDOG     |
| ログインID<br>@gmail.com                                                 | バスワードの有効期限が切れました。<br>新しいバスワードを設定してください。                                                                                                    |              |            |
|                                                                      | 現在のパスワード                                                                                                    | ログインID       |            |
|                                                                      |                                                                                                    | HYTYID       | @gmail.com |
| このサイトはreCAPTCHAで保護されています。<br>Googleの <u>プライバシーボリシー</u> と利用規約が適用されます。 | 新しいパスワード                                                                                                    |              | egmanoom   |
| ログイン状態を保持する                                                          |                                                                                                    | 7,29-6       |            |
| <b>ログインオる</b> >                                                      | 新しいパスワード (確認用) 💿                                                                                                    |              |            |
| バスワードをお忘れの方 >                                                        |                                                                                                    |              |            |
|                                                                      | 数字と英字の両方を含む8 文字以上の文字列を半角で入力してくださ                                                                                                    |              | ログイン       |
|                                                                      | い。<br>2文字以上の半角英字 (a-z、A-Z) を使用してください。<br>(※記号として入力可能な文字は、~`!@#\$%^&*()+=,<br>./¥{}[];:<>?"です。)<br>アルファベットの大文字小文字は区別されます。<br>ログインIDと同じパスワードは設定できません。<br>お使いの環境により使えない記号もございます。 |              |            |
| 新しいパスワードは<br>今までと同じパスワード                                             | ▶ 更新する                                                                                                    |              | ⑦ログインヘルプ   |
| でも設定可能です                                                             | ************************************                                                                                                    |              |            |
|                                                                      | Copyright © EWEL, Inc. All Rights Reserved.                                                                                                    |              |            |